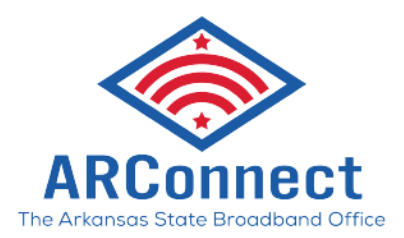

## BEAD Application User Guide: Tranche-2 Supplemental Guidance

Version 1.0 – February 20, 2025

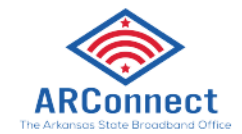

### Table of Contents

| Γι | anche-2 Bidding Process          | 2 |
|----|----------------------------------|---|
|    | Bid Statuses after Tranche-1:    | 2 |
|    | Permissible Tranche-2 Actions:   | 3 |
|    | Modifying a Carried Forward Bid  | 4 |
|    | Modifying Your Requested Subsidy | 5 |
|    | Submitting a New Bid             | 6 |
|    | Review and Submit                | 7 |
|    | Final Attestation                | 8 |
|    |                                  |   |

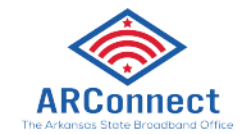

*Note:* There will be a communication blackout during the Tranche-2 bidding process to maintain fairness and transparency.

### Tranche-2 Bidding Process

The purpose of the Tranche-2 bidding process is to allow applicants who submitted a bid in Tranche-1 to either modify an existing Tranche-1 bid that was carried forward or submit entirely new bids. All Tranche-1 rules still apply. However, there are a few differences regarding bid outcomes, thresholds, requested subsidy considerations, and points available. Please see the table below for more information.

Key differences in Tranche-2 include the bid outcomes, thresholds, Requested Subsidy considerations, and points available

| Key difference                        | Tranche-1                                                                                       | Tranche-2                                                                                                    |
|---------------------------------------|-------------------------------------------------------------------------------------------------|----------------------------------------------------------------------------------------------------|
| Bid outcomes                          | <ul> <li>Preliminarily Selected (Tranche-1)</li> <li>Carried Forward</li> <li>Closed</li> </ul> | <ul> <li>Preliminarily Selected (Tranche-2)</li> <li>Partial Award Eligible</li> <li>Not Selected</li> </ul>                                   |
| Thresholds                            | <ul><li> "Buy It Now" (BIN) threshold</li><li> Minimum Point Threshold (MPT)</li></ul>          | • None                                                                                                    |
| Requested Subsidy considerations      | Request below the Reference Price to be<br>considered for selection                             | Request below twice the Reference Price to be<br>considered for selection                                                                      |
| Technology considerations             | Only priority bids are considered for selection                                                 | <ul> <li>Priority bids and nonpriority bids are considered<br/>for selection, but bids with alternative technology<br/>are not</li> </ul>      |
| Points available in<br>Scoring Rubric | <ul> <li>95 points available</li> </ul>                                                         | <ul> <li>100 points available<br/>Same 95 pts from Tranche-1, +5 pts available for Zero-Bid<br/><u>CBG</u> included in project area</li> </ul> |

#### Bid Statuses after Tranche-1:

Upon log-in, all previously submitted bids are viewable. A project bid will have one of the following three statuses:

- 1. **Preliminarily Selected** Bids that met all *Buy It Now* criteria and were preliminarily selected for the entire bid project area at the requested subsidy amount.
- Carried Forward Bids that were not preliminarily selected during Tranche-1 and are modifiable OR may be left as-is during Tranche-2.
- Closed Bids that were not preliminarily selected in Tranche-1 and have been closed due to an overlap with a Preliminarily Selected bid.

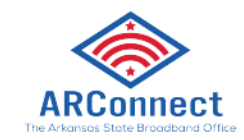

| ARCEINARD. ~                          | Apply BEAD                                    |                                                           |                                                                         |                                                                                                    |                                                                                 |                                                                                      |
|---------------------------------------|-----------------------------------------------|-----------------------------------------------------------|-------------------------------------------------------------------------|----------------------------------------------------------------------------------------------------|---------------------------------------------------------------------------------|--------------------------------------------------------------------------------------|
| IME >                                 | Arkansas' BEAD application process is now ope | n and accepting applications. Submit your applicatio      | n now!                                                                  |                                                                                                    |                                                                                 |                                                                                      |
| PPLY FOR BEAD ~<br>및 Pre-Registration | ALL APPLICATIONS                              |                                                           |                                                                         | C APPLICATIONS SUBMITTED                                                                             |                                                                                 |                                                                                      |
| BEAD Applications                     | 159<br>Appleations                            |                                                           |                                                                         | 132<br>Acplications                                                                                  |                                                                                 |                                                                                      |
| Фероктир                              | Select Tranche: Tranche 1                     |                                                           |                                                                         |                                                                                                    |                                                                                 |                                                                                      |
| norfad bei friedd                     | Start your grant application -5               | Court Entre 14<br>Ashley,Scenario 4_Bid 4<br>atoa<br>atoa | Our Exercise<br>Ashey Scenario 1_Bid 1<br>Hote<br>@ Common on 28 Sep 24 | Concernent of Annoya Science of Annoya Science of A Sing 24<br>Annoya Science of A Sing 24<br>Binter | Cours Excerned A<br>Ashley. Scenario 7, Bid 9<br>Intal<br>© Acomed on 24 Sep 24 | Court Entropy 40<br>Ashley, Scenario 10, Bid 14<br>Astar<br>@ Authorita on 24 See 74 |
| ) Accessibility                       | Aahley,Scenario 10,Bid 15<br>109              | Conce Texter M<br>Ashley_Test 1<br>#1055                  | AH-1<br>#103                                                            | AH-2<br>21155                                                                                        | AH-3<br>e110                                                                    | Hock,1<br>#126                                                                       |
| → Logout                              | Submitted on 24 Sep '24                       | Submitted on 24 Sep '24                                   | Submitted on 05 Nov 24                                                  | Submitted on 05 Nov '24                                                                              | Submitted on 06 Nov '24                                                         | Submitted on 12 Nov '24                                                              |
| c Collegea                            |                                               |                                                           |                                                                         |                                                                                                    |                                                                                 |                                                                                      |

Applicants can filter between Tranche-1 and Tranche-2 bid statuses using the drop-down menu shown

#### below.

| Apply BEAD                                                                                              |                                                                                                    |
|----------------------------------------------------------------------------------------------------|----------------------------------------------------------------------------------------------------|
| Arianese' BEAD application process is now open and accepting applications. Submit your application now! |                                                                                                    |
|                                                                                                    | ANYLICATIONS DOMNTHD                                                                                                    |
| 9 Applications                                                                                          | a Applications                                                                                                    |
| Seier Transfer<br>A<br>B<br>B<br>B<br>B<br>B<br>B<br>B<br>B<br>B<br>B<br>B<br>B<br>B                    | About BEAD Advanser ERAD grent regelication process is new room. Competitive applications involve building tachincality of movies applicationes intowirs that are affordable and environmentally friendly. |

#### Permissible Tranche-2 Actions:

There are three actions applicants can take in Tranche-2:

- Modify a Carried Forward bid: A bid that is Carried Forward from Tranche-1 will show up in Tranche-2 with the same *project bid name* and be labeled as *modifiable*. These bids can be edited (see below).
- 2. Let a Carried Forward bid stay as is: Resubmitting a Carried Forward bid during Tranche-2 without any changes.

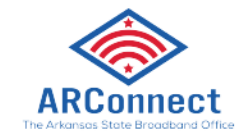

3. **Submit a new bid:** Applicants may submit an entirely new bid under the *Apply For BEAD* tab in the navigation pane on the left. The process for submitting a new bid is the same as Tranche-1 with a few differences which are addressed in the Submitting a New Bid section.

#### Modifying a Carried Forward Bid

Bids are considered Carried Forward from Tranche-1 if they were not preliminarily selected during Tranche-1, due to not meeting *Buy It Now* criteria, and did not overlap with a preliminarily selected bid. Applicants have the choice to modify these Carried Forward bids to be more competitive. If an applicant chooses NOT to modify these bids, they will automatically be submitted in Tranche-2 as a TRUE Carried Forward bid (meaning all elements stay the same).

> Note: If you do not intend to **modify** your Carried Forward bid and choose to keep it as-is, please log into the portal and submit your as-is bid as early as possible.

Only two sections in the Carried Forward bid are modifiable: Select Locations and Commercial Details. Both sections will show this icon: **(**)

Carried Forward bids may be modified during Tranche -2 in two ways (you may do one or both):

- 1. Decrease the requested subsidy for the project area in the Commercial Details section.
- 2. Add contiguous CBGs to the project area (or non-contiguous Zero-Bid CBGs) in the Select Locations section.

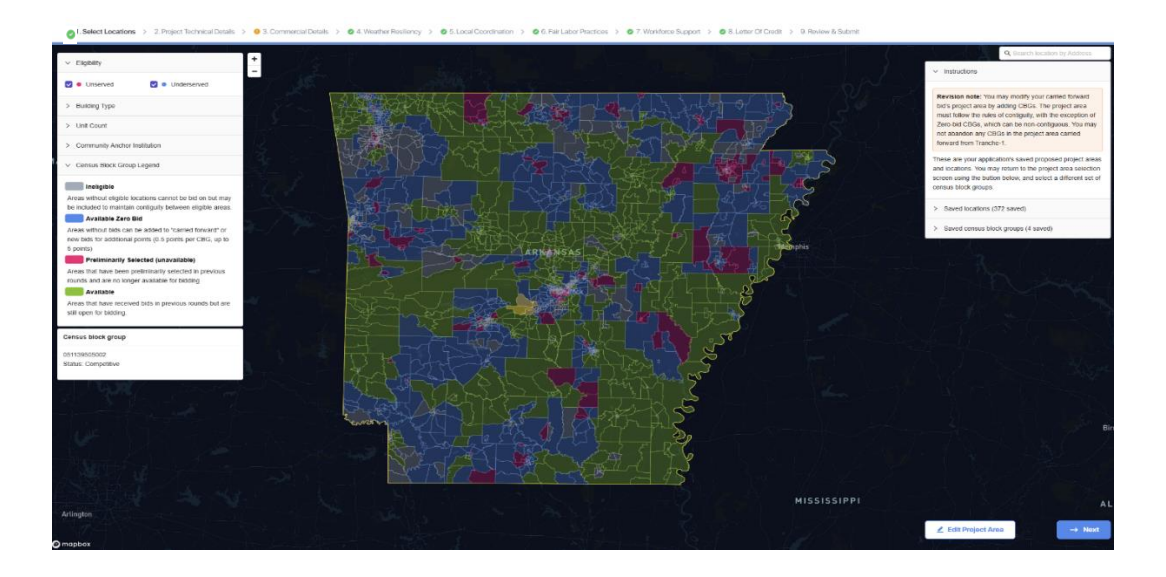

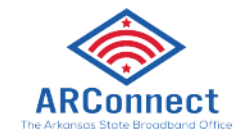

When accessing the Select Locations section of a Carried Forward bid, the portal will look like the image

above and will show the box below with a revision note. You will be able to either:

- 1. Add competitive CBGs which are shown in green and labeled as available or
- 2. Add available Zero Bid CBGs which are shown in blue and labeled Available Zero Bid

| ✓ Instructions                                                                                                    |
|----------------------------------------------------------------------------------------------------|
| <b>Revision note:</b> You may modify your carried forward bid's project area by adding CBGs. The project area must follow the rules of contiguity, with the exception of Zero-bid CBGs, which can be non-contiguous. You may not abandon any CBGs in the project area carried forward from Tranche-1. |
| These are your application's saved proposed project areas<br>and locations. You may return to the project area selection<br>screen using the button below, and select a different set of<br>census block groups.                                                                                      |
| > Saved locations (372 saved)                                                                                                    |
| > Saved census block groups (4 saved)                                                                                                    |

Similar to Tranche-1, rules of contiguity still apply, and the portal will not allow you to click the next button (it will be grayed out) unless the bid follows this rule. However, the contiguity rules do not apply to Zero Bid CBGs. These can be added to any Carried Forward bid.

When you have verified that you are ready to save the locations in this bid, you can click next.

#### Modifying Your Requested Subsidy

If you have added additional CBGs (available competitive or Zero Bid CBGs) you are allowed to modify your requested subsidy in the Commercial Details section as shown below.

Note: You will only be able to increase the requested subsidy in the commercial details section if additional CBGs are added to the bid.

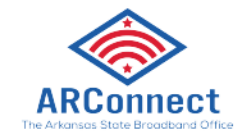

#### Minimization Of BEAD Program Outlay

\* 6. Please enter your requested BEAD funding amount for this bid's project area. Please note that this amount does not represent the total estimated project budget, but only the amount of funding you are requesting for the project (grant request). This amount should represent, at most, 75% of your estimated project budget, to be supplemented by a minimum of a 25% match unless a waiver is granted by NTIA based on evidence of economic need for a given project.

Bids requesting more than twice the reference price for the proposed project area will not be eligible for preliminary selection.

**Revision note:** You may decrease the requested subsidy for the project area. You may increase the requested subsidy for the project area if and only if CBGs have been added to the project area. Please note, requested subsidies at or above twice the reference price for the project area are not eligible for preliminary selection in Tranche-2.

\$ 550,000

Reference prices have also been updated for Tranche-2 and are available on the Arkansas Broadband

Website. The table below shows how reference prices were updated.

# For Tranche-2, Reference Prices of Zero Bid CBGs were increased relative to the level of interest and competition they received in Tranche-1

| Zero Bid CBG Category   | Description                                                            | Ref Price Multiple | Impacted CBGs |
|-------------------------|------------------------------------------------------------------------|--------------------|---------------|
| 0 bids                  | CBGs that received no bids in Tranche-1                                | 2x                 | 266           |
| 1 bid (Closed)          | CBGs that received 1 bid in Tranche-1 which was closed                 | 1.5x               | 161           |
| 2+ bids (Closed)        | <u>CBGs</u> that received multiple bids in Tranche-1 which were closed |                    |               |
| OR                      | OR                                                                     | 1.2x               | 203           |
| 1 bid (Carried Forward) | <u>CBGs</u> that received 1 bid in Tranche-1 which was carried forward |                    |               |
|                         |                                                                        | _                  |               |

Note | Adjusted Reference Prices for Zero Bid CBGs not to exceed \$50k per location

#### Submitting a New Bid

All applicants who submitted a bid in Tranche-1 are allowed to submit new bids in Tranche-2. If you did not submit a bid during Tranche-1, you will not be able to submit a bid in Tranche-2.

#### CBG Bidding Restrictions

During Tranche-2:

- An applicant may include a given CBG in a maximum of 3 bids
- CBGs included in a Carried Forward bid **may not** be included in a new bid

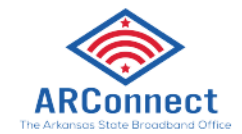

To submit an entirely new bid, click on the *BEAD Applications* tab in the navigation bar and then click 'Start New Application'. Once you create a name for the new project bid and save it, you will see the screen below with the map of all Arkansas CBGs. Like Tranche-1, select the locations you would like to bid on based on their status labels shown in the legend. Applicants may only select available CBGs (green), available Zero Bid CBGs (blue), and ineligible CBGs (gray) for bidding. Ineligible CBGs are not eligible for funding but may be used to connect available CBGs and maintain contiguity. Preliminarily selected CBGs cannot be selected.

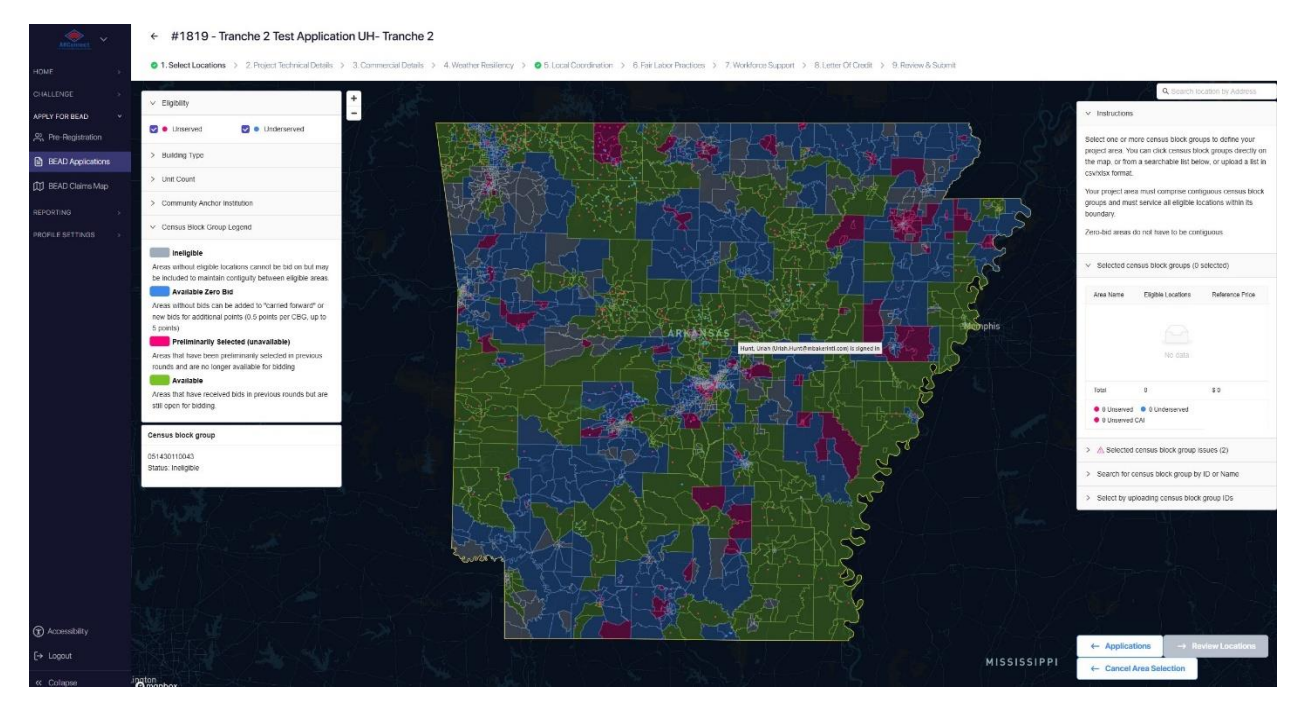

Once you review your locations and save your selection, move on to the remaining sections. The remainder of the application follows the same process as bids submitted during Tranche-1. For additional instructions on submitting a new bid, refer to the Arkansas BEAD Application ISP User Guide.

#### Review and Submit

After you have completed all sections of the application, please go back and review each section or just the sections you've modified to ensure that all information is accurate. For your records, you may also download a PDF copy of the application in this section.

> Note: There will be no revisions to Carried Forward bids allowed during Tranche-2.

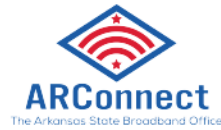

| Review And Submit                                                                             | Download PDF                             | Select Locations                                 |
|-----------------------------------------------------------------------------------------------|------------------------------------------|--------------------------------------------------|
|                                                                                               |                                          | Project Technical Details                        |
| Select Locations                                                                              | View Section >                           | Speed, Latency, And Other<br>Speed To Deployment |
|                                                                                               |                                          | Commercial Details                               |
| Project Technical Details                                                                     |                                          | Minimization Of BEAD Prog                        |
|                                                                                               |                                          | Weather Resiliency                               |
|                                                                                               |                                          | Weather-Resilient Broadba                        |
| Speed, Latency, And Other Technical (                                                         | Capabilities View Section >              | Local Coordination                               |
| * 1. Will you be serving all elgible locations in your p<br>multiple technology types?        | project area with one technology type or | Local Coordination                               |
| One technology type                                                                           |                                          | Fair Labor Practices                             |
| <ul> <li>Multiple technology types</li> </ul>                                                 |                                          | Fair Labor Practices                             |
| *2. What are your procedures for adding increment<br>customers are added to the project area? | tal capacity to your network as new      | Workforce Support                                |
|                                                                                               |                                          | Workforce Support                                |
|                                                                                               |                                          | Letter Of Credit                                 |
|                                                                                               |                                          | Letter Of Credit                                 |

#### **Final Attestation**

To finish and submit your BEAD application, you will be asked to complete several attestations. Carefully

read and complete each attestation by checking the boxes to the left, then submit the application.

| gr | ant application                                                                                                    |
|----|----------------------------------------------------------------------------------------------------|
| ~  | I certify that I have the legal authority to submit this application on behalf of Yahoo_Wireless_by_Jules                                                                                                    |
|    | I certify that all information submitted in this application is true and correct and<br>understand that intentionally submitting false or misleading information will result in<br>rejection of the application if discovered in the application phase of the grant program.<br>If false information is used to obtain a grant, it could result in civil and criminal<br>investigation, fines, penalties, and criminal prosecution.                                           |
|    | I certify that the Applicant/Grantee will observe and follow all applicable local, state,<br>and federal laws, rules, and regulations for the entirety of the project and agree that it is<br>the Applicant/Grantee's sole responsibility to be knowledgeable about these<br>requirements. Failure to adhere to these requirements may result in cancellation of the<br>grant, de-obligation of funds and a demand for repayment.                                             |
|    | I certify that the funds listed in the Application as "requested BEAD funding amount" have been or will be used for the Project detailed in the application. The requested funding amount (grant request) will be supplemented by a minimum of 25% match; therefore, the requested funds represent, at most, 75% of the expected budget of the project detailed in the application unless a waiver is granted by NTIA based on evidence of economic need for a given project. |
|    | I certify and acknowledge that the Applicant/Grantee is required to complete projects<br>funded by this grant program, if necessary, through separate funding not provided<br>through this grant program.                                                                                                    |
|    | I certify that the Applicant/Grantee will be required to provide quarterly and annual<br>reports, and that these reports will include status updates, cost updates, budget<br>information, and any other documentation needed to establish expenditures,<br>substantiation of costs and work progress.                                                                                                    |

You MUST hit the SUBMIT button or your application will not be considered received!!!!